# Agilent IO Libraries M.01.xx or higher

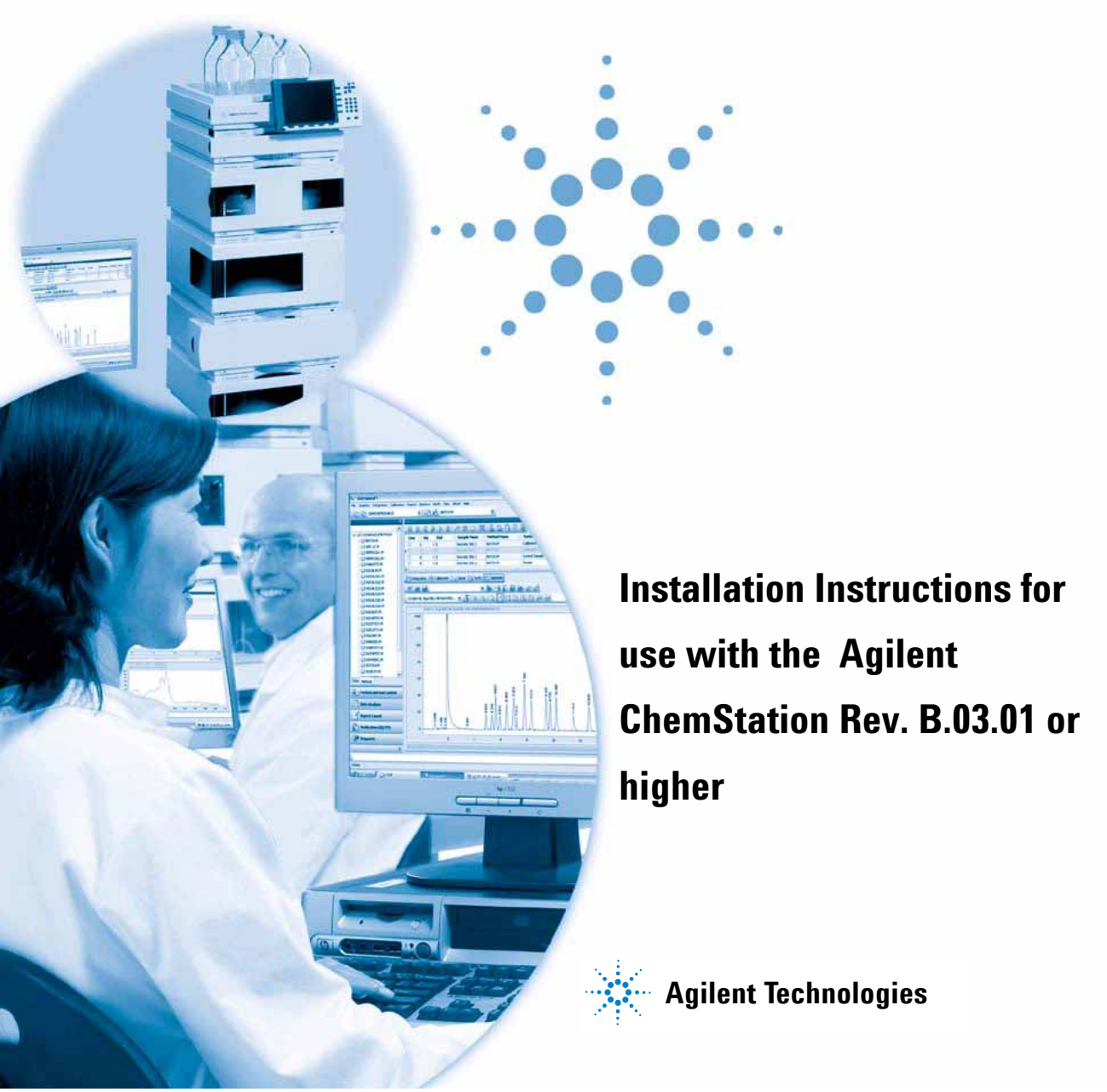

### Notices

© Agilent Technologies, Inc. 2004, 2005-2007

No part of this manual may be reproduced in any form or by any means (including electronic storage and retrieval or translation into a foreign language) without prior agreement and written consent from Agilent Technologies, Inc. as governed by United States and international copyright laws.

#### **Manual Part Number**

G2170-90129

#### Edition

02/2007

Printed in Germany

Agilent Technologies Hewlett-Packard-Strasse 8 76337 Waldbronn

#### Warranty

The material contained in this document is provided "as is," and is subiect to being changed, without notice, in future editions. Further, to the maximum extent permitted by applicable law, Agilent disclaims all warranties, either express or implied, with regard to this manual and any information contained herein, including but not limited to the implied warranties of merchantability and fitness for a particular purpose. Agilent shall not be liable for errors or for incidental or consequential damages in connection with the furnishing, use, or performance of this document or of any information contained herein. Should Agilent and the user have a separate written agreement with warranty terms covering the material in this document that conflict with these terms, the warranty terms in the separate agreement shall control.

#### **Technology Licenses**

The hardware and/or software described in this document are furnished under a license and may be used or copied only in accordance with the terms of such license.

#### **Restricted Rights Legend**

If software is for use in the performance of a U.S. Government prime contract or subcontract, Software is delivered and licensed as "Commercial computer software" as defined in DFAR 252.227-7014 (June 1995), or as a "commercial item" as defined in FAR 2.101(a) or as "Restricted computer software" as defined in FAR 52.227-19 (June 1987) or any equivalent agency regulation or contract clause. Use, duplication or disclosure of Software is subject to Agilent Technologies' standard commercial license terms, and non-DOD Departments and Agencies of the U.S. Government will receive no greater than Restricted Rights as defined in FAR 52.227-19(c)(1-2) (June 1987). U.S. Government users will receive no greater than Limited Rights as defined in FAR 52.227-14 (June 1987) or DFAR 252.227-7015 (b)(2) (November 1995), as applicable in any technical data.

#### **Safety Notices**

#### CAUTION

A **CAUTION** notice denotes a hazard. It calls attention to an operating procedure, practice, or the like that, if not correctly performed or adhered to, could result in damage to the product or loss of important data. Do not proceed beyond a **CAUTION** notice until the indicated conditions are fully understood and met.

#### WARNING

A WARNING notice denotes a hazard. It calls attention to an operating procedure, practice, or the like that, if not correctly performed or adhered to, could result in personal injury or death. Do not proceed beyond a WARNING notice until the indicated conditions are fully understood and met.

#### Contents

# Contents

| 1 | General Information                                                     | 5  |
|---|-------------------------------------------------------------------------|----|
| 2 | Configuring the Agilent 82350 GPIB Interface Drivers under Windows XP   |    |
|   | Professional                                                            | 7  |
|   | Installing New IO Libraries                                             | 8  |
| 3 | Configuring the Agilent 82357 USB - GPIB Interface Driver under Windows | ХР |
|   | Professional                                                            | 19 |
|   | Installing New IO Libraries for USB - GPIB Interface on Windows XP      | 20 |
| 4 | Upgrading Existing IO Libraries                                         | 35 |
|   | Upgrading IO Libs under Windows XP                                      | 36 |
| 5 | Working with your Agilent IO Libraries                                  | 43 |
|   | What has been changed by the Installation?                              | 44 |
| 6 | Troubleshooting                                                         | 45 |
|   | Missing files during installation                                       | 46 |
|   | Problems with Plug and Play option GPIB cards                           | 51 |
|   | Problems with Plug and Play option using 82357A USB-GPIB Interface      | 52 |

#### Contents

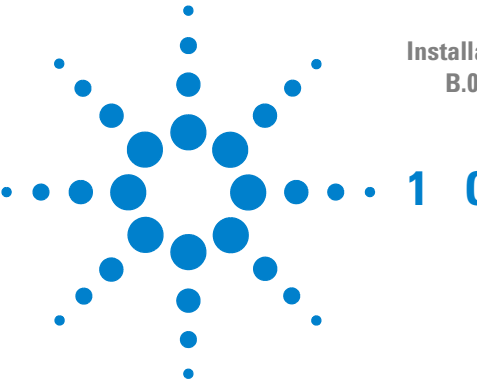

Installation Instructions for use with the Agilent ChemStation Rev. B.03.01 or higher

### **General Information**

To use the GPIB 82350A or 82350B board, or as well for the 82357 USB-GPIB Interface, it is necessary to install or upgrade the corresponding driver and configuration software, located in the "\IO\_Libs" directory on the Agilent ChemStation CD-ROM (CD1 Installation) or the Agilent GP-IB Libraries for Instrument control CD-ROM. To install the I/O Libraries proceed according to the steps described in this manual.

The Agilent ChemStation B.03.01 and greater requires version M.01.01.04 of the I/O Libraries. These libraries are supported under Windows XP Professional.

Be sure to follow the correct installation description.

#### NOTE

Before installing the GPIB Interface Driver, verify that this communication component is supported for your instrument in use, see manual "Installing your ChemStation" of your appropriate instrument or in the table below.

#### Table 1 Supported devices with the 82357A USB-GPIB Interface

| Instrument |                     | Supports 82357A USB-GPIB Interface |  |  |  |  |
|------------|---------------------|------------------------------------|--|--|--|--|
| • Capill   | ary Electrophoresis | Yes                                |  |  |  |  |
| • HP       | 1090 LC system      | Yes                                |  |  |  |  |
| • HP       | 1046 FLD Detector   | Yes                                |  |  |  |  |

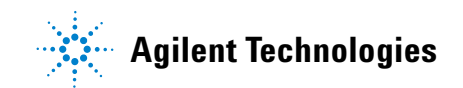

#### General Information

| Instrument |                   | Supports 82357A USB-GPIB Interface |
|------------|-------------------|------------------------------------|
| • HP 1     | 049 ECD Detector  | Yes                                |
| • Agilent  | 1200/1100 modules | No                                 |
| • Agilent  | GC Systems        | No                                 |
| • Agilent  | A/D Systems       | No                                 |
| • Agilent  | LC/MS Systems     | No                                 |
| • Agilent  | GC/MS Systems     | No                                 |

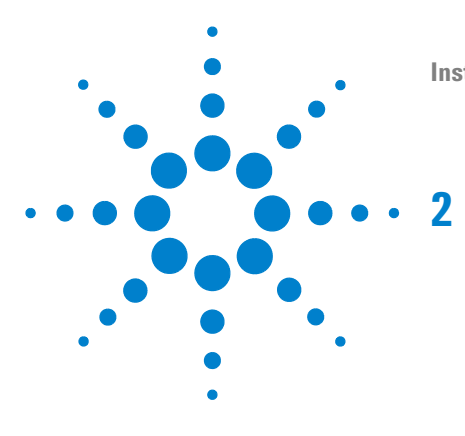

Installation Instructions for use with the Agilent ChemStation Rev. B.03.01 or higher

# Configuring the Agilent 82350 GPIB Interface Drivers under Windows XP Professional

Installing New IO Libraries

8

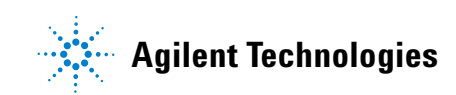

2 Configuring the Agilent 82350 GPIB Interface Drivers under Windows XP Professional Installing New IO Libraries

### **Installing New IO Libraries**

1 Turn the Computer ON. As Windows XP Professional has started, the user is notified about new detected hardware via tool tip in the right corner of the task bar. The **Found New Hardware Wizard** will start some while later. At this moment, select **Cancel** (see Figure 1 on page 8).

| Found New Hardware Wizard |                                                                                                    |  |  |  |
|---------------------------|----------------------------------------------------------------------------------------------------|--|--|--|
|                           | Welcome to the Found New<br>Hardware Wizard                                                                     |  |  |  |
|                           | This wizard helps you install software for:                                                                     |  |  |  |
|                           | PCI Simple Communications Controller                                                                            |  |  |  |
|                           | If your hardware came with an installation CD or floppy disk, insert it now. What do you want the wizard to do? |  |  |  |
|                           | Install the software automatically (Recommended)                                                                |  |  |  |
|                           | O Install from a list or specific location (Advanced)                                                           |  |  |  |
|                           | Click Next to continue.                                                                                         |  |  |  |
|                           | < Back Next > Cancel                                                                                            |  |  |  |

Figure 1 Found New Hardware Wizard

**2** Using the Windows Explorer, locate and start 'm0101.exe' in the \IO\_Libs directory of your ChemStation CD-ROM (CD 1 Installation). Follow the instructions in the installation Wizard. This will install the Standard Interface Control Library (SICL) on your computer, update the registry and add a new Program Group called "Agilent I/O Libraries".

The InstallShield Wizard opens and starts the IO Libraries installation.

| InstallShield Wizard |                                                                                                    |                                      |  |  |
|----------------------|----------------------------------------------------------------------------------------------------|--------------------------------------|--|--|
| 2                    | Agilent IO Libraries Setup is preparing the Installs<br>which will guide you through the rest of the setup<br>wait. | Shield® Wizard,<br>p process. Please |  |  |
|                      |                                                                                                    | Cancel                               |  |  |

Figure 2 Install Shield Wizard

**3** When the title screen appears (see Figure 3 on page 10), click **Next** to go the License Agreement screen and then click **Yes** to accept the licenses terms and to display the Readme Information.

#### 2 Configuring the Agilent 82350 GPIB Interface Drivers under Windows XP Professional Installing New IO Libraries

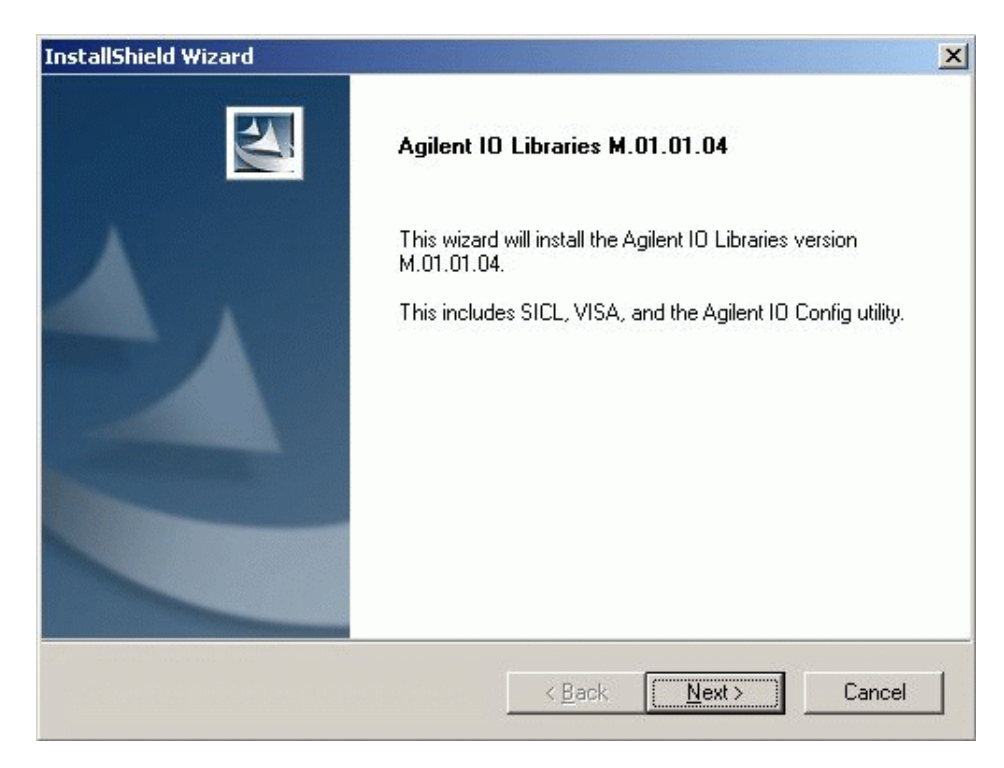

Figure 3 Installation screen IO Libraries

- 4 Click Next to display the Select Type of Installation screen.
- **5** Choose installation option **Full Installation**, for an installation of both the SICL libraries and VISA components. The System will go to the next screen and display the current settings (see Figure 4 on page 11).

**Installing New IO Libraries** 

| InstallShield Wiza                  | ard                                                                                                    | and the second second                                                                               |                                                                 | ×                           |
|-------------------------------------|----------------------------------------------------------------------------------------------------|----------------------------------------------------------------------------------------------------|-----------------------------------------------------------------|-----------------------------|
| Agilent 10 Libr<br>Select the Insta | aries M.01.01.04<br>allation Option                                                                                                    |                                                                                                    |                                                                 | 22                          |
| See the Agilent<br>http://www.agi   | t 10 Libraries Installation an<br>ilent.com/find/iolib) for deta<br>Full Installation<br>Install the full Agilent 10<br>computer.<br>Runtime Installation<br>Install only the runtime c<br>recommended options fr | d Configuration Guide<br>ills.<br>Libraries with recomm<br>omponents of the Agi<br>or your computer | : (available on the<br>iended options fo<br>lent IO Libraries v | e CD or at<br>ryour<br>vith |
|                                     | Custom Installation<br>Select individual compo                                                                                                    | nents of the Agilent IC                                                                             | ) Libraries for inst                                            | allation.                   |
|                                     |                                                                                                    | < Back                                                                                              | Next>                                                           | Cancel                      |

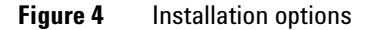

- **6** By default SICL is installed in C:\Program Files\Agilent\IO libraries. VISA is installed by default in C:\Program Files\VISA\winnt. Click **Next** if you accept the default setting, or go back to set the directory you want via Custom Installation option. By clicking **Next** the IO Libraries will be installed.
- 7 The IO Libraries have been successfully installed now. Finish the installation without viewing the Readme file and without running the IO Config. Leave the screen with **Finish** and reboot the system.
- **8** As Windows XP Professional starts after power cycling, a tool tip will notify about new hardware and the **Found New Hardware Wizard** will start again. Select **Option 2** and click **Next** (see Figure 5 on page 12).

#### 2 Configuring the Agilent 82350 GPIB Interface Drivers under Windows XP Professional Installing New 10 Libraries

| Found New Hardware Wizard |                                                        |  |  |  |
|---------------------------|--------------------------------------------------------|--|--|--|
|                           | Welcome to the Found New<br>Hardware Wizard            |  |  |  |
|                           | This wizard helps you install software for:            |  |  |  |
|                           | Agilent Technologies 82350 PCI GPIB                    |  |  |  |
|                           | What do you want the wizard to do?                     |  |  |  |
|                           | C Install the software automatically (Recommended)     |  |  |  |
|                           | ∬  Install from a list or specific location (Advanced) |  |  |  |
|                           | Click Next to continue.                                |  |  |  |
|                           | K <u>B</u> ack. <u>N</u> ext > Cancel                  |  |  |  |

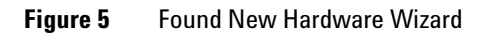

**9** Select **Option 2** and click **Next** (See Figure 6 on page 13).

Installing New IO Libraries

| nd New Hardware Wizard                                                                                                    |
|----------------------------------------------------------------------------------------------------|
| Please choose your search and installation options.                                                                                                    |
| Search for the best driver in these locations.                                                                                                    |
| Use the check boxes below to limit or expand the default search, which includes local<br>paths and removable media. The best driver found will be installed.   |
| Search removable media (floppy, CD-ROM)                                                                                                    |
| Include this location in the search:                                                                                                    |
| E:\ Browse                                                                                                    |
| Don't search. I will choose the driver to install.                                                                                                    |
| Choose this option to select the device driver from a list. Windows does not guarantee that<br>the driver you choose will be the best match for your hardware. |
|                                                                                                    |
| < <u>B</u> ack <u>N</u> ext > Cancel                                                                                                    |

#### Figure 6 Install Hardware Device Drivers

**10** Select 82350 PCI and click **Next** (see Figure 7 on page 14). The installation of the device driver will start.

Installing New IO Libraries

| ınd New Hardware Wizard                                                         |                                                           |                                    |
|---------------------------------------------------------------------------------|-----------------------------------------------------------|------------------------------------|
| Select the device driver you want to i                                          | nstall for this hardware                                  |                                    |
| Select the manufacturer and model of<br>have a disk that contains the driver yo | your hardware device and<br>u want to install, click Have | then click Next. If you<br>e Disk. |
| Show <u>c</u> ompatible hardware                                                |                                                           |                                    |
| Agilent Technologies 82350 PCI GPIB                                             |                                                           |                                    |
|                                                                                 |                                                           |                                    |
| This driver is not digitally signed!<br>Tell me why driver signing is important |                                                           | <u>H</u> ave Disk                  |
|                                                                                 |                                                           |                                    |

Figure 7 Select a Device Driver

**11** Select **Finish** (see Figure 8 on page 15). The user will get a notification by the task bar that the hardware is installed and ready to use. Also the IO Config Utility will be placed now in the task bar.

# Configuring the Agilent 82350 GPIB Interface Drivers under Windows XP Professional Installing New 10 Libraries

| Found New Hardware Wizard |                                                      |  |  |  |
|---------------------------|------------------------------------------------------|--|--|--|
|                           | Completing the Found New<br>Hardware Wizard          |  |  |  |
|                           | The wizard has finished installing the software for: |  |  |  |
|                           | Agilent Technologies 82350 PCI GPIB                  |  |  |  |
|                           | Click Finish to close the wizard.                    |  |  |  |
|                           | < <u>B</u> ack <b>Finish</b> Cancel                  |  |  |  |

Figure 8 Finish Installation GPIB card

- **12** Start the IO Config Utility by clicking in the Icon **10** 12:57 PM and choose *Run IO Config.*
- 13 From the list of available interface types choose the appropriate one, i.e.82350 PCI GPIB in case you have the Agilent 82350 board installed (see Figure 9 on page 16).

Installing New IO Libraries

| 🛄 Agilent IO Libraries Configuration - IO Config 📃 🔲 🗶                                                                                                    |                                                                                         |                                                                                                    |  |                 |           |                                            |
|----------------------------------------------------------------------------------------------------|-----------------------------------------------------------------------------------------|----------------------------------------------------------------------------------------------------|--|-----------------|-----------|--------------------------------------------|
| <u>F</u> ile (                                                                                                    | Options H                                                                               | <u>t</u> elp                                                                                                    |  |                 |           |                                            |
| IO Config configures and edits Agilent IO interfaces.<br>- To configure a new interface, select the interface in 'Available Interface Types' and click 'Configure'<br>- To edit a configured interface, select the interface in 'Configured Interfaces' and click 'Edit'<br>- To automatically configure the interfaces identified with **, click 'Auto Config' |                                                                                         |                                                                                                    |  |                 |           |                                            |
|                                                                                                    | valiable frite                                                                          | enace rypes                                                                                                    |  | igureo interrat |           |                                            |
|                                                                                                    | VISA Type<br>ASRL<br>ASRL<br>GPIB<br>GPIB<br>GPIB<br>GPIB<br>VXI<br>TCPIP<br>VXI<br>n/a | *RS-232 COM Ports<br>VISA LAN Client (e.g. E5810)<br>*82350 PCI GPIB Card<br>82351 ISA GPIB Card<br>82357 USB to GPIB<br>VISA LAN Client (e.g. E5810)<br>GPIB-VXI Command Module<br>*LAN Client (LAN Instruments)<br>*E8491 IEEE-1394 to VXI<br>LAN Server (PC as Server) |  | VISA Name       | SILL Name | * <u>Auto Config</u><br>OK<br><u>H</u> elp |
| Configure                                                                                                    |                                                                                         |                                                                                                    |  |                 |           |                                            |
| * NOTE: Auto Config will configure interfaces identified with an <sup>w</sup>                                                                                                    |                                                                                         |                                                                                                    |  |                 |           |                                            |

#### Figure 9 IO Libraries Configuration

- **14** Select **Configure**. The configuration utility now attempts to detect the selected GPIB interface in the PC in order to assign the correct resources to the card.
- **15** Set the SICL Interface Name to **hp82341**, the Bus Address to **30** and the **System Controller** flag as shown in Figure 10 on page 17. Please note that the appearance of the dialog slightly differs depending on the type of GPIB board installed.

**Installing New IO Libraries** 

| 82340/82341 GPIB Card Configuration                                              | 82350 PCI GPIB Configuration                                                     |
|----------------------------------------------------------------------------------|----------------------------------------------------------------------------------|
| Questions? Press the Help button below.<br>Recommended default values are shown. | Questions? Press the Help button below.<br>Recommended default values are shown. |
| PNP number: PNP013L                                                              | Serial Number: 99710591                                                          |
| Base Address: 0x250 +                                                            | SICL Interface Name: hp82341 OK                                                  |
| SICL Interface Name: hp82341 Cancel                                              | VISA Interface Name: GPIB0 Cancel                                                |
| VISA Interface Name: GPIB0 + Help                                                | Logical Unit: 7                                                                  |
| Logical Unit: 7 🛨 Defaults                                                       | Bus Address: 30                                                                  |
| IRQ Line: 11                                                                     | ☑ System Controller                                                              |
| Bus Address: 30 🔹                                                                |                                                                                  |
| System Controller                                                                |                                                                                  |
|                                                                                  |                                                                                  |

**Figure 10** Configuring GBIB Cards

NOTE

You need to type in the SICL interface name hp82341 with lower case letters for both cards.

**16** Select OK. The configured GPIB board should now be listed under **Configured Interfaces** in the Interface Configuration Screen. Close the window by clicking OK. The installation is complete. Note that you must restart to initialize the IO Libraries. 2 Configuring the Agilent 82350 GPIB Interface Drivers under Windows XP Professional Installing New 10 Libraries

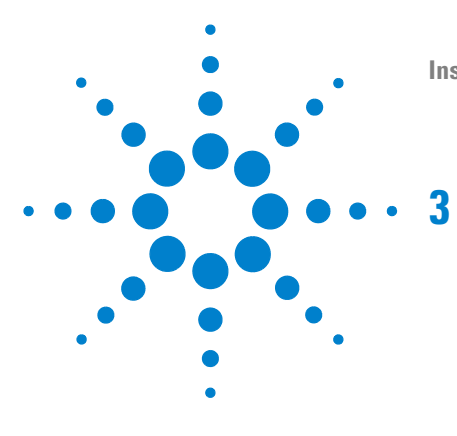

Installation Instructions for use with the Agilent ChemStation Rev. B.03.01 or higher

# Configuring the Agilent 82357 USB -GPIB Interface Driver under Windows XP Professional

Installing New IO Libraries for USB - GPIB Interface on Windows XP  $\mathbf{20}$ 

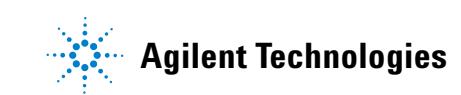

# Installing New IO Libraries for USB - GPIB Interface on Windows XP

The USB-GPIB Interface driver (IO libraries) needs to be installed prior to the connection of the Interface device.

1 Using the Windows Explorer, locate and start 'm0101.exe' in the \IO\_Libs directory of your ChemStation CD-ROM (CD1 Installation). Follow the instructions in the installation Wizard. This will install the Standard Interface Control Library (SICL) on your computer, update the registry and add a new Program Group called "Agilent I/O Libraries".

The InstallShield Wizard opens and starts the IO Libraries installation.

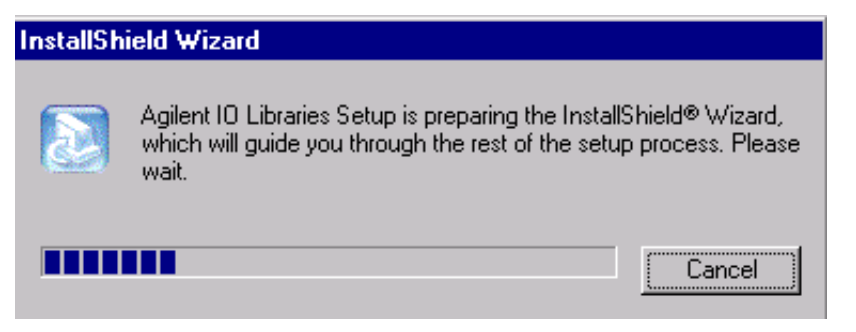

Figure 11 Install Shield Wizard

2 When the title screen appears (see Figure 3 on page 10), click **Next** to go the License Agreement screen and then click **Yes** to accept the licenses terms and to display the Readme Information.

Configuring the Agilent 82357 USB - GPIB Interface Driver under Windows XP Professional Installing New IO Libraries for USB - GPIB Interface on Windows XP

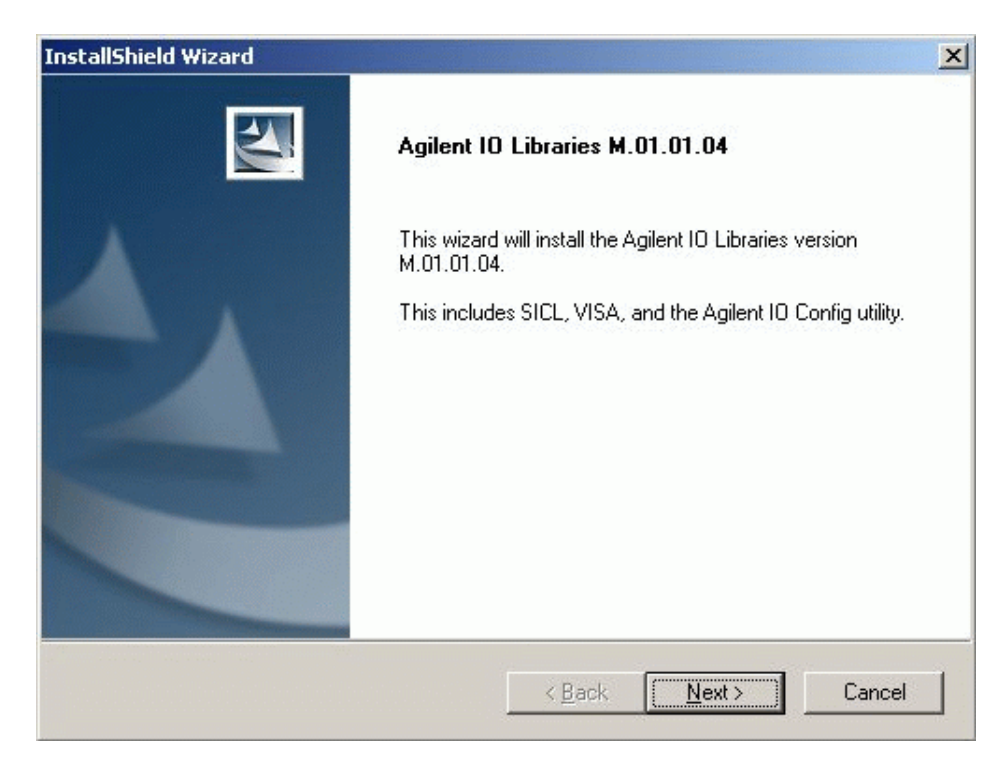

Figure 12 Installation screen IO Libraries

- 3 Click Next to display the Select Type of Installation screen.
- **4** Choose installation option **Full Installation**, for an installation of both the SICL libraries and VISA components. The System will go to the next screen and display the current settings (see Figure 4 on page 11).

Installing New IO Libraries for USB - GPIB Interface on Windows XP

| See the Agiler | t ID Libraries Installation and Configuration Guide (available on the CD or at                                                         |
|----------------|----------------------------------------------------------------------------------------------------|
| http://www.ag  | ilent.com/find/iolib) for details.                                                                                                    |
|                | Full Installation<br>Install the full Agilent IO Libraries with recommended options for your<br>computer.                              |
| ₽              | Runtime Installation<br>Install only the runtime components of the Agilent IO Libraries with<br>recommended options for your computer. |
| 2              | Custom Installation<br>Select individual components of the Agilent IO Libraries for installation.                                      |
|                |                                                                                                    |
|                |                                                                                                    |

Figure 13 Installation options

- **5** By default SICL is installed in C:\Program Files\Agilent\IO libraries. VISA is installed by default in C:\Program Files\VISA\winnt. Click **Next** if you accept the default setting, or go back to set the directory you want via Custom Installation option. By clicking **Next** the IO Libraries will be installed.
- **6** The IO Libraries have been successfully installed now. Finish the installation without viewing the Readme file and without running the IO Config. Leave the screen with **Finish** and reboot the system.
- 7 Plug the 82357A USB-GPIB Interface into the GPIB connector of the GPIB card of the instrument. If a GPIB cable is used to connect multiple modules (e.g. HP 1090 mainframe and DAD), the USB Interface device needs to be plugged into the GPIB connector (see Figure 14 on page 23).

Configuring the Agilent 82357 USB - GPIB Interface Driver under Windows XP Professional Installing New IO Libraries for USB - GPIB Interface on Windows XP

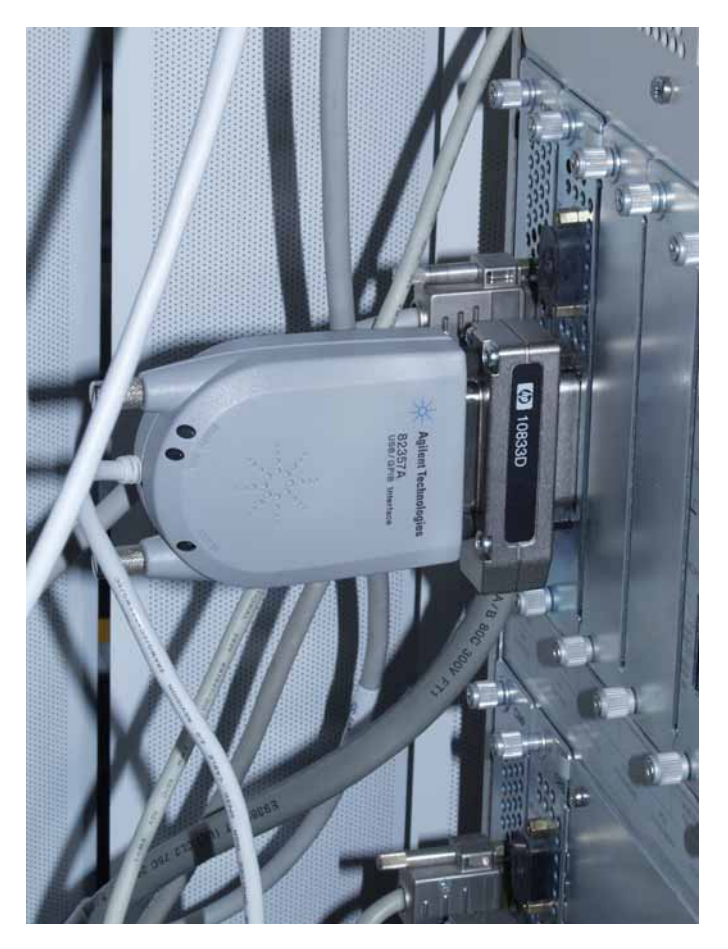

Figure 14 82357A USB-GPIB Interface on e.g. HP 1090/DAD

- 8 Connect the USB connector of the 82357A USB-GPIB interface into the USB port of your Computer. The hardware wizard detects a USB device and the **Found New Hardware Wizard** will start (see Figure 15 on page 24).
- **9** Select **Option 1** and click **Next** and the installation will start (see Figure 15 on page 24).

Installing New IO Libraries for USB - GPIB Interface on Windows XP

| Found New Hardware Wizard |                                                                                                    |  |
|---------------------------|----------------------------------------------------------------------------------------------------|--|
|                           | Welcome to the Found New<br>Hardware Wizard<br>Windows will search for current and updated software by<br>looking on your computer, on the hardware installation CD, or on<br>the Windows Update Web site (with your permission).<br>Read our privacy policy |  |
|                           | Software?<br>O Yes, this time only<br>O Yes, now and <u>every time I connect a device</u>                                                                                                    |  |
|                           | Click Next to continue.                                                                                                    |  |
|                           | < Back Next > Cancel                                                                                                    |  |

 Figure 15
 Found New Hardware Wizard Windows XP, first detection

**10** To initialize the interface select **Option 1** and click **Next** and the initialization will start (see Figure 16 on page 25).

#### Configuring the Agilent 82357 USB - GPIB Interface Driver under Windows XP Professional Installing New IO Libraries for USB - GPIB Interface on Windows XP

| Found New Hardware Wizard |                                                                                                    |
|---------------------------|----------------------------------------------------------------------------------------------------|
|                           | This wizard helps you install software for:<br>Agilent Technologies 82357A Initializing<br>If your hardware came with an installation CD<br>or floppy disk, insert it now.<br>What do you want the wizard to do?<br>Install the software automatically (Recommended) |
|                           | O Install from a list or specific location (Advanced)                                                                                                    |
|                           |                                                                                                    |
|                           | < <u>B</u> ack <u>N</u> ext > Cancel                                                                                                    |

**Figure 16** Found New Hardware Wizard Windows XP, first detection

**11** The system will initialize the USB device. This might take some seconds (see Figure 17 on page 26).

Installing New IO Libraries for USB - GPIB Interface on Windows XP

| nd New Hardware Wizard<br>Please wait while the wizard installs the s | software       |                | ×      |
|-----------------------------------------------------------------------|----------------|----------------|--------|
| Agilent Technologies 82357A Initial                                   | lizing         |                |        |
| agt357.inf<br>To C:\WINDDWS\INF                                       |                | D              |        |
|                                                                       | < <u>B</u> ack | <u>N</u> ext > | Cancel |

Figure 17 Initializing the 82357A USB-GPIB Interface in Windows XP, first detection

**12** Select **Finish** to close the wizard after the initialization Hardware driver(see Figure 18 on page 27). The initialization of the USB device is finished, the installation still needs to be done.

Configuring the Agilent 82357 USB - GPIB Interface Driver under Windows XP Professional Installing New IO Libraries for USB - GPIB Interface on Windows XP

| Found New Hardware Wizard |                                                      |
|---------------------------|------------------------------------------------------|
|                           | Completing the Found New<br>Hardware Wizard          |
|                           | The wizard has finished installing the software for: |
|                           | Agilent Technologies 82357.                          |
|                           | Click Finish to close the wizard.                    |
|                           | < Back Finish Cancel                                 |

Figure 18 Finish Device Driver Installation in Windows XP

- **13** The hardware wizard detects now the USB-GPIB device for a second time and the **Found New Hardware Wizard** starts again (see Figure 19 on page 28).
- 14 Select Option 1 and click Next (see Figure 19 on page 28).

Installing New IO Libraries for USB - GPIB Interface on Windows XP

| Found New Hardware Wizard |                                                                                                    |  |
|---------------------------|----------------------------------------------------------------------------------------------------|--|
|                           | Welcome to the Found New<br>Hardware Wizard<br>Windows will search for current and updated software by<br>looking on your computer, on the hardware installation CD, or on<br>the Windows Update Web site (with your permission).<br>Read our privacy police |  |
|                           | Can Windows connect to Windows Update to search for<br>software?                                                                                                    |  |
|                           | ○ Yes, this time only                                                                                                    |  |
|                           | O Yes, now and every time I connect a device                                                                                                    |  |
|                           | C No, not this <u>t</u> ime                                                                                                    |  |
|                           |                                                                                                    |  |
|                           | Click Next to continue.                                                                                                    |  |
|                           | < <u>B</u> ack <u>N</u> ext > <b>Cancel</b>                                                                                                    |  |

Figure 19 Found New Hardware Wizard Windows XP, second detection

**15** Select **Option 1** and click **Next** to start the installation (see Figure 20 on page 29).

#### Configuring the Agilent 82357 USB - GPIB Interface Driver under Windows XP Professional Installing New IO Libraries for USB - GPIB Interface on Windows XP

| Found New Hardware Wizard |                                                                                                    |
|---------------------------|----------------------------------------------------------------------------------------------------|
|                           | This wizard helps you install software for:<br>Agilent Technologies 82357A Initializing<br>If your hardware came with an installation CD<br>or floppy disk, insert it now. |
|                           | <ul> <li>Install the software automatically (Recommended)</li> </ul>                                                                                                    |
|                           | C Install from a list or specific location (Advanced)                                                                                                    |
|                           | Click Next to continue.                                                                                                    |
|                           | < <u>B</u> ack <u>N</u> ext > Cancel                                                                                                    |

Figure 20 Found New Hardware Wizard Windows XP, second detection

**16** The system initializes the 82357A USB-PGIB Interface device. This might take some seconds (see Figure 21 on page 30). Please wait until the configuration screen appears, see step 14.

Installing New IO Libraries for USB - GPIB Interface on Windows XP

| nd New Hardware Wizard<br>Please wait while the wizard installs the | software |        |        |
|---------------------------------------------------------------------|----------|--------|--------|
| Agilent Technologies 82357A Initia                                  | alizing  |        |        |
| agt357.inf<br>To C:\WINDOWS\INF                                     |          | Þ      |        |
|                                                                     | < Back   | Next > | Cancel |

Figure 21 Installing the 82357A USB-GPIB Interface in Windows XP, second detection

**17** The system automatically detects the installed USB-GPIB Interface. Select **Accept** to start the IO Configuration Utility (see Figure 22 on page 31).

Installing New IO Libraries for USB - GPIB Interface on Windows XP

| Agilent 82357A USB/GPIB Interface Detected                                      |     |
|---------------------------------------------------------------------------------|-----|
|                                                                                 |     |
| Agilent 82357A USB/GPIB Interface Serial Number: MY43438168                     |     |
| Programming Information (for VISA/SICL):                                        |     |
| VISA Interface Name: GPIB0                                                      |     |
| SICL Interface Name: gpib0                                                      |     |
| Click "Accept" to configure the interface with these Interface Names.           |     |
| Click "Edit" to change these settings or to view additional interface settings. |     |
| <u>Accept</u> <u>E</u> dit <u>H</u> elp                                         |     |
| Click Finish to close the wizard.                                               |     |
| < <u>B</u> ack <b>Finish</b> Car                                                | cel |

Figure 22 USB- GPIB Interface detected

**18** Set the SICL Interface Name to **hp82341** and the Bus Address to **30** as shown in Figure 23 on page 32. Press OK to finish the configuration.

Installing New IO Libraries for USB - GPIB Interface on Windows XP

| erial Number      |                         |          |          |
|-------------------|-------------------------|----------|----------|
| MY43438168        |                         |          |          |
| iICL Interface Na | me: hp8234              | 1        | ОК       |
| or backwards co   | mpatibilit <u>y use</u> | "hpib7") |          |
| ISA Interface Na  | me: GPIBO               | -        | Cancel   |
| ogical Unit:      | 7                       | -        | Help     |
| us Address:       | 30                      |          | Defaults |
|                   |                         |          |          |

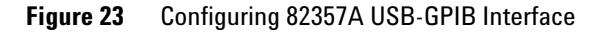

You need to type in the SICL interface name hp82341 with lower case letters.

**19** Select **Finish** to close the wizard after the installation of the Hardware driver(see Figure 24 on page 33). The installation of the USB device is finished, the new hardware wizard will show a taskbar message in the right hand corner of the Windows XP system: "Your new Hardware is found and ready to use".

Configuring the Agilent 82357 USB - GPIB Interface Driver under Windows XP Professional Installing New IO Libraries for USB - GPIB Interface on Windows XP

| Found New Hardware Wizard |                                                      |  |
|---------------------------|------------------------------------------------------|--|
|                           | Completing the Found New<br>Hardware Wizard          |  |
|                           | The wizard has finished installing the software for: |  |
|                           | Agilent Technologies 82357.                          |  |
|                           | Click Finish to close the wizard.                    |  |
|                           | < <u>B</u> ack <b>Finish</b> Cancel                  |  |

Figure 24 Finish Device Driver Installation in Windows XP

#### **3** Configuring the Agilent 82357 USB - GPIB Interface Driver under Windows XP Professional Installing New IO Libraries for USB - GPIB Interface on Windows XP

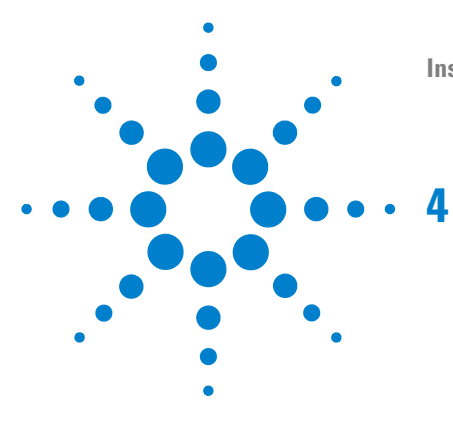

Installation Instructions for use with the Agilent ChemStation Rev. B.03.01 or higher

# **Upgrading Existing IO Libraries**

Upgrading IO Libs under Windows XP

36

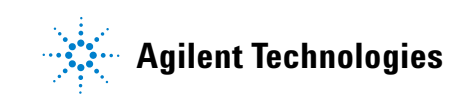

## **Upgrading IO Libs under Windows XP**

To upgrade the IO Libraries please followi the outlined steps below:

1 Using the Windows Explorer, locate and start **m0101.exe** in the \IO\_Libs directory of your ChemStation CD-ROM (CD 1 Installation). Follow the instructions in the installation Wizard. This will upgrade the Standard Interface Control Library (SICL) on your computer, update the registry and update the Program Group called "Agilent I/O Libraries".

The InstallShield Wizard opens and starts the IO Libraries upgrade.

| InstallSh | ield Wizard                                                                                                    |
|-----------|----------------------------------------------------------------------------------------------------|
| 2         | Agilent IO Libraries Setup is preparing the InstallShield® Wizard,<br>which will guide you through the rest of the setup process. Please<br>wait. |
|           | Cancel                                                                                                    |

Figure 25 Install Shield Wizard

**2** An upgrade screen appears that shows the current version installed and the new version that will be installed (see Figure 26 on page 37).

**Upgrading IO Libs under Windows XP** 

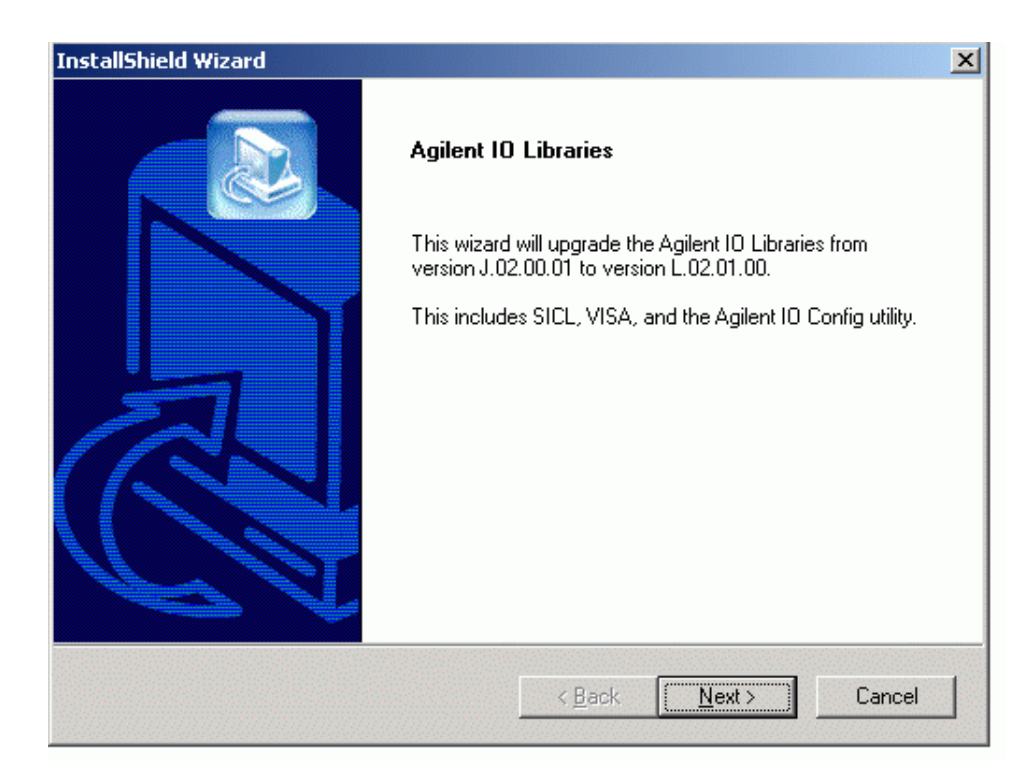

Figure 26 Upgrade IO drivers screen

- **3** When the upgrade screen appears, click **Next** to continue to the License Agreement screen and then click **Yes** to accept the license terms, click **Next** to display the Readme Information and click **Next** again to get to the current settings.
- **4** By clicking **Next** the system installs the SICL libraries and VISA components.

Upgrading IO Libs under Windows XP

| InstallShield Wizard |                                                                                                    |
|----------------------|----------------------------------------------------------------------------------------------------|
|                      | Agilent 10 Libraries have been successfully<br>installed.<br>You must run Agilent IO Config before you can use the IO<br>Libraries. After installation, Agilent IO Config is available from<br>the IO icon on the taskbar. |
|                      | 🗖 View Readme.                                                                                                    |
|                      | Run 10 Config                                                                                                    |
|                      | To configure IO hardware that requires a shutdown, click<br>'Finish', power down your computer, install the hardware,<br>reboot and then run IO Config.                                                                    |
| CA                   | To configure IO hardware that does not require a shutdown,<br>plug it in. If it does not auto-configure, check the 'Run IO<br>Config' box and then click 'Finish' and configure the hardware.                              |
|                      | < <u>B</u> ack <b>Finish</b> Cancel                                                                                                    |

Figure 27 SICL libraries and VISA components

- **5** Select **Run 10 Config** to check configuration of the interface card (see Figure 27 on page 38).
- **6** The installed interface card or the USB-GPIB Interface appears already in the Configured Interface List. Please verify VISA Name GBPI0 and SICL Name hp82341. Otherwise select the configured interface and enter via *Edit* (see Figure 28 on page 39).

Upgrading IO Libs under Windows XP

| 🔜 Agilent IO Libraries Configuration - IO Config                                                                                                    | ]                                                                                                    | <u>_   ×</u>                               |
|----------------------------------------------------------------------------------------------------|----------------------------------------------------------------------------------------------------|--------------------------------------------|
| Eile Options Help                                                                                                    |                                                                                                    |                                            |
| IO Config configures and edits Agilent IO interfaces.<br>- To configure a new interface, select the interface<br>- To edit a configured interface, select the interface<br>- To automatically configure the interfaces identified                                                         | in 'Available Interface Types' and click 'Configure<br>e in 'Configured Interfaces' and click 'Edit'<br>d with '*', click 'Auto Config' | ,                                          |
| Available Interface Types                                                                                                    | Configured Interfaces                                                                                                    |                                            |
| VISA Type Interface Description                                                                                                    | VISA Name SICL Name                                                                                                    |                                            |
| ASRL *RS-232 COM Ports<br>ASRL VISA LAN Client (e.g. E5810)<br>GPIB *82350 PCI GPIB Card<br>GPIB 82357 USB to GPIB<br>GPIB VISA LAN Client (e.g. E5810)<br>GPIB-VXI GPIB-VXI Command Module<br>TCPIP *LAN Client (LAN Instruments)<br>VXI *E8491 IEEE-1394 to VXI<br>E2075 GPI0<br>I-SCPI | GPIB0 hp82341                                                                                                    | * <u>Auto Config</u><br>OK<br><u>H</u> elp |
| n/a LAN Server (PC as Server)                                                                                                    |                                                                                                    |                                            |
| Configure * NOTE: Auto Config will configure interfaces identifie                                                                                                    | Edit <u>R</u> emove                                                                                                    |                                            |
|                                                                                                    |                                                                                                    |                                            |

Figure 28 IO Libraries Configuration

7 If necessary set the SICL Interface Name to **hp82341**, the Bus Address to **30** and in case of the 82350A/B GPIB cards set the **System Controller** flag. Please note that the appearance of the dialog differs slightly depending on the type of GPIB board installed.

Upgrading IO Libs under Windows XP

| 2340/82341 GPIB Card Configuration                                               | 82350 PCI GPIB Configuration                                                     |
|----------------------------------------------------------------------------------|----------------------------------------------------------------------------------|
| Questions? Press the Help button below.<br>Recommended default values are shown. | Questions? Press the Help button below.<br>Recommended default values are shown. |
| PNP number: PNP013L                                                              | Serial Number: 99710591                                                          |
| Base Address: 0x250 × 0K                                                         | SICL Interface Name: hp82341 OK                                                  |
| SICL Interface Name: hp82341 Cancel                                              | VISA Interface Name: GPIB0 * Cancel                                              |
| VISA Interface Name: GPIB0 + Help                                                | Logical Unit: 7 📩 Help                                                           |
| Logical Unit: 7                                                                  | Bus Address: 30 - Defaults                                                       |
| IRQ Line: 11                                                                     | System Controller                                                                |
| Bus Address: 30 💌                                                                |                                                                                  |
| ✓ System Controller                                                              |                                                                                  |

**Figure 29** Configuration screens for 82350A/B GPIB cards

Upgrading IO Libs under Windows XP

| 2357 USB to GPIB | Configuration               |          |
|------------------|-----------------------------|----------|
| Reco             | ommended default values are | e shown. |
| Serial Number    |                             |          |
| MY43438168       |                             |          |
| SICL Interface N | ame hp82341                 | OK       |
| (for backwards c | ompatibility use 'hpib7')   |          |
| VISA Interface N | ame: GPIBO 📩                | Cancel   |
| Logical Unit:    | 7                           | Help     |
| Bus Address:     | 30                          | Defaults |
|                  |                             |          |
|                  |                             |          |
|                  |                             |          |
|                  |                             |          |

Figure 30 Configuration screens for 82357A USB-GPIB Interface

NOTE

You need to type in the SICL interface name hp82341 with lower case letters for all cards as well for the USB-GPIB Interface.

**8** When installation is complete, leave the screen with **OK**. Note that you must restart to initialize the IO Libraries for the GPIB cards.

#### 

**Upgrading Existing IO Libraries** Upgrading IO Libs under Windows XP

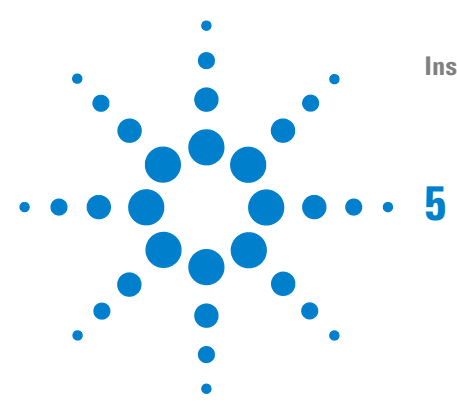

Installation Instructions for use with the Agilent ChemStation Rev. B.03.01 or higher

# Working with your Agilent IO Libraries

What has been changed by the Installation?

44

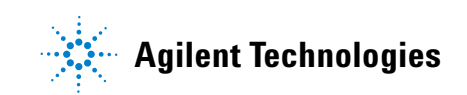

## What has been changed by the Installation?

Depending on the installation option you selected, SICL and/or VISA were installed and several program icons were created. In addition, an Agilent IO Libraries Control was created.

During installation, the Agilent IO Libraries program group was created.

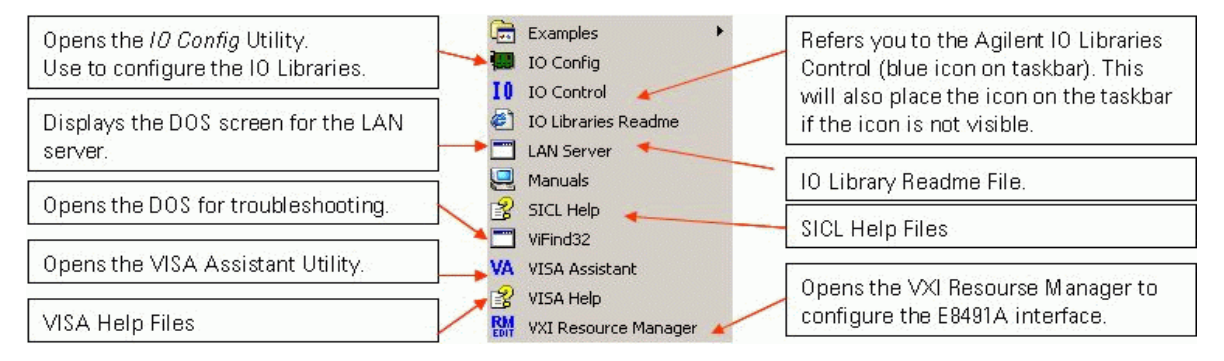

Figure 31 Agilent IO Libraries program group

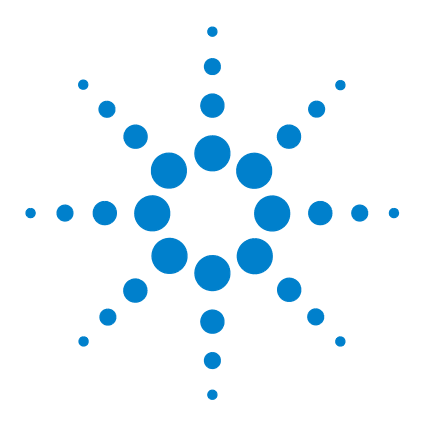

Installation Instructions for use with the Agilent ChemStation Rev. B.03.01 or higher

# Troubleshooting

| Missing files during installation                        | 46 |
|----------------------------------------------------------|----|
| Problems with Plug and Play option GPIB cards            | 51 |
| Problems with Plug and Play option using 82357A USB-GPIB |    |
| Interface                                                | 52 |

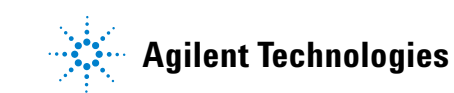

**Missing files during installation** 

### Missing files during installation

During installation is might be possible that the system is looking for some IO installation files which are not copied during the installation process. In this case the system will ask you to manually locate the files during the installation process.

**1** The manual process might take place during the installation of the driver, after choosing *next* to start installation (see Figure 32 on page 46).

| und New Hardware Wizard                                                             |                                                  |                                              |
|-------------------------------------------------------------------------------------|--------------------------------------------------|----------------------------------------------|
| Select the device driver you want to in                                             | nstall for this hard                             | lware.                                       |
| Select the manufacturer and model of y<br>have a disk that contains the driver you  | your hardware device<br>u want to install, click | e and then click Next. If you<br>(Have Disk. |
| Show compatible hardware                                                            |                                                  |                                              |
| Agilent Technologies 82350 PCI GPIB                                                 |                                                  |                                              |
|                                                                                     |                                                  |                                              |
| This driver is not digitally signed! <u>Tell me why driver signing is important</u> |                                                  | <u>H</u> ave Disk                            |
|                                                                                     | < <u>B</u> ack                                   | <u>N</u> ext > Cancel                        |

Figure 32 Driver Installation Screen

**2** The wizard asks for the file **agtgpibclass.dll** as shown in Figure 33 on page 47.

Missing files during installation

| Files Need | led                                                            | ļ      | × |
|------------|----------------------------------------------------------------|--------|---|
|            | The file 'agtgpibclass.dll' on I/O Libraries is needed.        | OK     | ] |
|            |                                                                | Cancel |   |
|            | Type the path where the file is located, and then click<br>OK. |        |   |
|            | Copy files from:                                               |        | 1 |
|            |                                                                | Browse | ] |

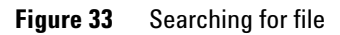

**3** Browse to C:\windows\system32\ and click **OPEN** (See Figure 34 on page 47).

| Locate File                                       |                                                                                                    |                                                                                                    |                         |          | ? ×          |
|---------------------------------------------------|----------------------------------------------------------------------------------------------------|----------------------------------------------------------------------------------------------------|-------------------------|----------|--------------|
| Look jn:                                          | 🔁 system32                                                                                                |                                                                                                    | ▼ ← Ē                   | - 🖽 📸    |              |
| History<br>Desktop<br>My Documents<br>My Computer | Adobe<br>appmgmt<br>CatRoot<br>Com<br>config<br>dhcp<br>drivers<br>DTCLog<br>export<br>GroupPolicy<br>ias | <ul> <li>inetsrv</li> <li>Microsoft</li> <li>mui</li> <li>npp</li> <li>NtmsData</li> <li>os2</li> <li>ras</li> <li>rocket</li> <li>rpcproxy</li> <li>Setup</li> <li>ShellExt</li> </ul> | C spool<br>wbem<br>wins | 11       |              |
| Mu Network P                                      | ,<br>File <u>n</u> ame:                                                                                   | agtgpibclass                                                                                                    |                         | •        | <u>O</u> pen |
|                                                   | Files of type:                                                                                            | agtgpibclass.dll;agtgp                                                                                                    | ibclass.dl_             | <b>V</b> | Cancel       |

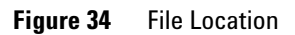

Missing files during installation

4 Select **OK** as shown in Figure 35 on page 48.

| Files Need | led                                                            | ×              |
|------------|----------------------------------------------------------------|----------------|
|            | The file 'agtgpibclass.dll' on 1/0 Libraries is needed.        | ОК             |
|            |                                                                | Cancel         |
|            | Type the path where the file is located, and then click<br>OK. |                |
|            | Copy files from:                                               | <u>B</u> rowse |

Figure 35 Choosing file

**5** The wizard asks for the file **agt82350.sys** when an Agilent 82350 card is installed as shown in Figure 36 on page 48.

| Files Need | led                                                            | ×              |
|------------|----------------------------------------------------------------|----------------|
|            | The file 'agt82350.sys' on I/O Libraries is needed.            | OK             |
|            |                                                                | Cancel         |
|            | Type the path where the file is located, and then click<br>OK. |                |
|            | Copy files from:                                               |                |
|            |                                                                | <u>B</u> rowse |

Figure 36 Searching for file agt82350.sys

**6** Browse to C:\windows\system32\drivers\ and click **Open** (See Figure 37 on page 49).

Missing files during installation

| Locate File  |                             |                           |          | <u>?</u> ×   |
|--------------|-----------------------------|---------------------------|----------|--------------|
| Look jn:     | drivers                     | •                         | • 🗈 📩 💷  |              |
| History      | isdn<br>etc<br>agt82350.sys |                           |          |              |
| Desktop      |                             |                           |          |              |
| My Documents |                             |                           |          |              |
| My Computer  |                             |                           |          |              |
|              | File <u>n</u> ame:          | agt82350                  | <b>-</b> | <u>O</u> pen |
| My Network P | Files of type:              | agt82350.sys;agt82350.sy_ | <b>_</b> | Cancel       |

Figure 37 File location

7 Select **OK** as shown in Figure 38 on page 49.

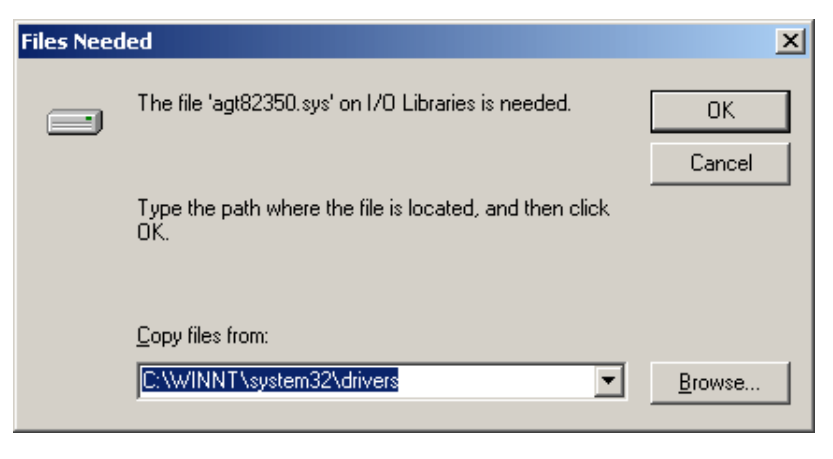

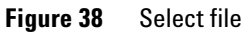

Missing files during installation

**8** After the driver installation is completed press *Finish*. The configuration of the driver can be done using the IO Config Utility described in the installation procedures.

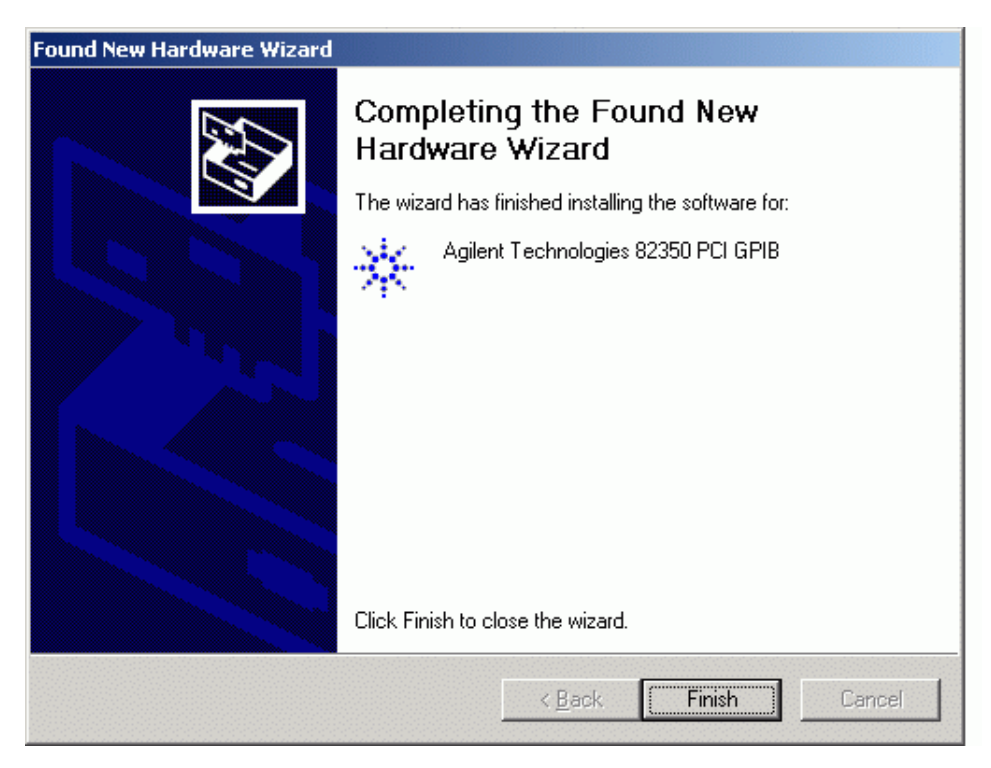

Figure 39 Finishing installation

6

### **Problems with Plug and Play option GPIB cards**

Operation systems using Plug and Play may show problems during the installation of the appropriate drivers for the GPIB (PCI) cards.

In order to overcome plug and play related problems please follow the steps to install the card successfully.

- 1 If already installed, uninstall the Agilent IO Libraries from Control Panel, Add/Remove Programs.
- 2 Remove the GBIB Interfaces (if installed) listed under the Device Manager and shut down the computer. For Windows XP: **Control Panel**, double-click **System, Hardware Tab, Device Manager, GPIB Interfaces**
- **3** Physically remove the GPIB card from the computers PCI Interface.
- **4** Restart the computer and log on to the system. Install the Agilent IO Libraries revision M.01.01.04. Do not configure the card this time and shut down the computer.
- 5 Install the GPBI card again and turn on the computer the new hardware found wizard will indicate that a PCI card is found. Select the second choice to search from a list of known devices and there select the option for Agilent Technologies, since the IO Libraries are already installed.
- **6** If the new hardware wizard does not run, check the device manager to verify that the GPIB interfaces is listed and installed correctly.
- **7** To configure the GPIB card please follow the instructions stated in the first sections of this booklet. Continue at step 13.
- 8 Start the IO Config Utility by clicking in the Icon 12:57 PM and choose *Run IO Config.*

Problems with Plug and Play option using 82357A USB-GPIB Interface

# Problems with Plug and Play option using 82357A USB-GPIB Interface

Operating systems using Plug and Play may show problems during the installation of the appropriate drivers for the USB-GPIB Interface.

In order to overcome problems related to Plug and Play, please follow the steps to install the card successfully.

1 Verify the status of the USB-GPIB Interface in the Device Manager: Start, Settings, Control Panel, double-click System, Hardware Tab, Device Manager, GPIB Interfaces:

Problems with Plug and Play option using 82357A USB-GPIB Interface

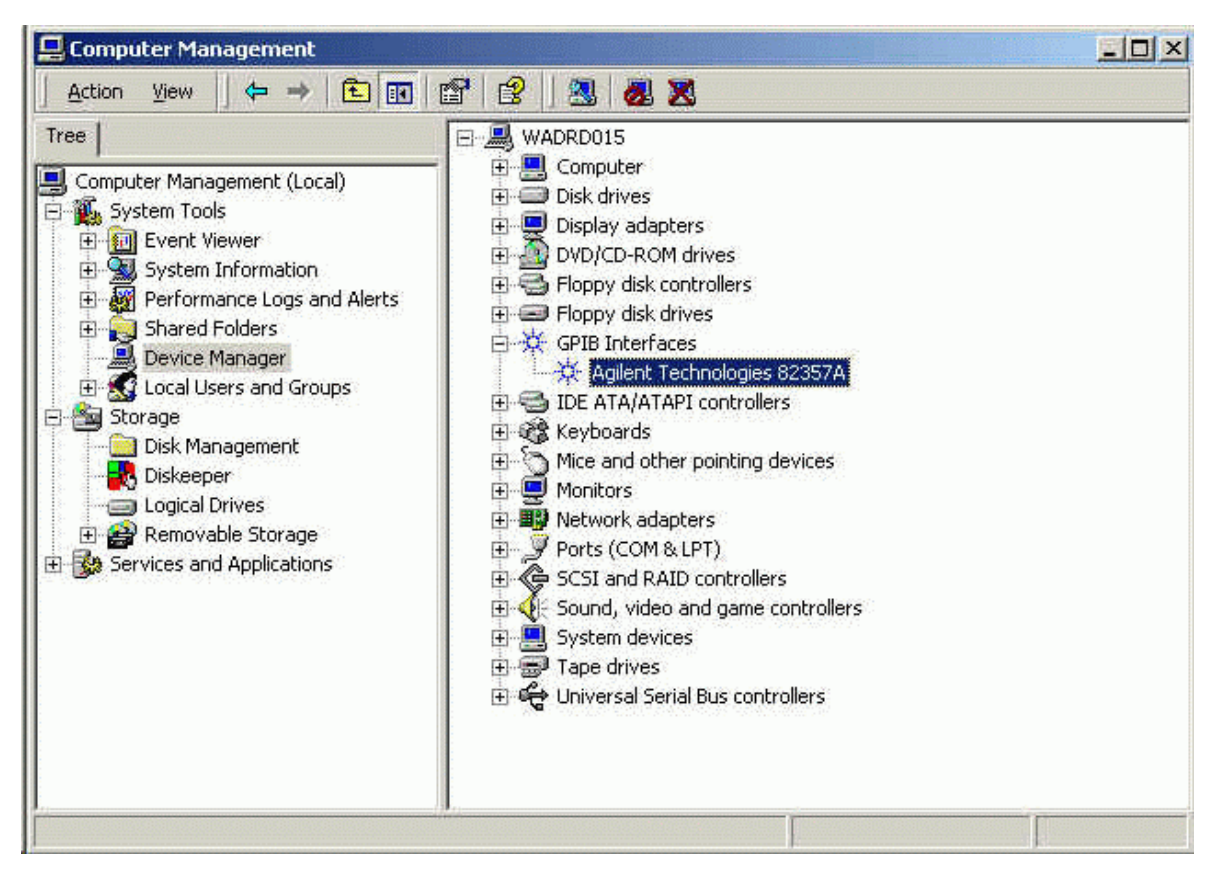

Figure 40 Device Manager Windows XP USB-GPIB Interface, correctly installed

**2** If a yellow exclamation mark is attached to the USB-GPIB Interface (see Figure 41 on page 54) the driver needs to be installed a second time as in "Installing New IO Libraries for USB - GPIB Interface on Windows XP" on page 20.

Problems with Plug and Play option using 82357A USB-GPIB Interface

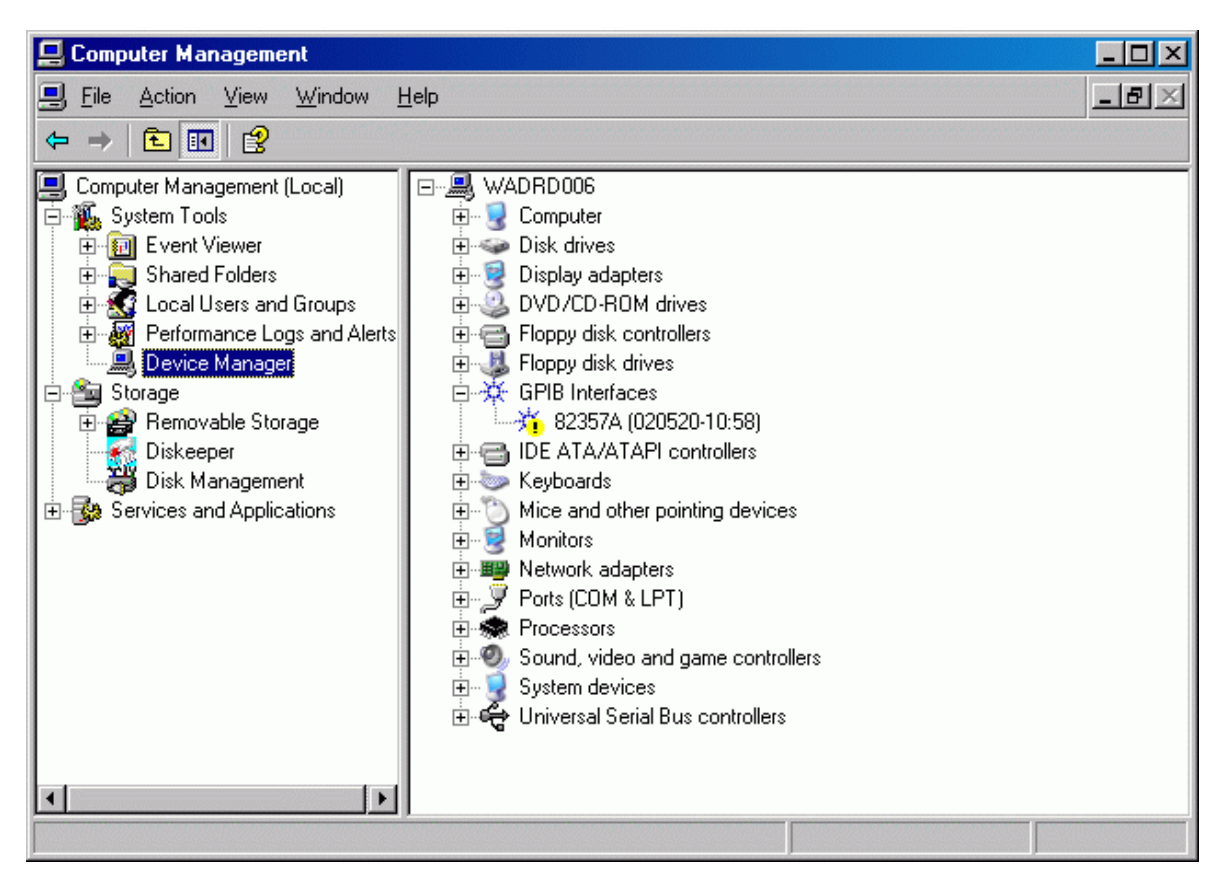

Figure 41 Device Manager Windows XP after first installation of USB-GPIB Interface

**3** After the second installation, the system detects the USB device automatically and allows you to configure the device properly. Select **Accept** to start the IO Configuration Utility (see Figure 42 on page 55).

Problems with Plug and Play option using 82357A USB-GPIB Interface

| Agilent 82357A USB/GPIB Interface Detected                                      |     |
|---------------------------------------------------------------------------------|-----|
|                                                                                 |     |
| Agilent 82357A USB/GPIB Interface Serial Number: MY43438168                     |     |
| Programming Information (for VISA/SICL):                                        |     |
| VISA Interface Name: GPIB0                                                      |     |
| SICL Interface Name: gpib0                                                      |     |
| Click "Accept" to configure the interface with these Interface Names.           |     |
| Click "Edit" to change these settings or to view additional interface settings. |     |
| Accept <u>E</u> dit <u>H</u> elp                                                |     |
| Click Finish to close the wizard.                                               |     |
| < <u>B</u> ack. <b>Finish</b> Car                                               | cel |

Figure 42 USB-GPIB Interface detected

- 4 10 12:57 PM to start the IO Config Utility by clicking in the Icon and choose *Run IO Config*.
- **5** From the list of available interface types, choose the **82357 USB to GPIB** (see Figure 43 on page 56).

Problems with Plug and Play option using 82357A USB-GPIB Interface

| O Config config<br>- To configure | ures and edits Agilent 10 interfaces.<br>a a new interface, select the interface      | in 'Available Interface                                        | Types' and click 'Confi      | gure'        |
|-----------------------------------|---------------------------------------------------------------------------------------|----------------------------------------------------------------|------------------------------|--------------|
| - To edit a co<br>- To automati   | ningured interrace, select the interract<br>cally configure the interfaces identified | e in Configured Interra<br>d with <sup>1</sup> , click 'Auto C | ces and click Edit<br>onfig' |              |
| Available Inte                    | rface Types                                                                           | Configured Interfa                                             | ces                          | -)'          |
| VISA Type                         | Interface Description                                                                 | VISA Name                                                      | SICL Name                    |              |
| ASRL                              | *RS-232 COM Ports                                                                     |                                                                |                              | *Auto Config |
| ASRL                              | VISA LAN Client (e.g. E5810)                                                          |                                                                |                              |              |
| GPIB                              | *82350 PCI GPIB Card                                                                  |                                                                |                              | OK           |
| GPIB                              | 82341 ISA GPIB Card                                                                   |                                                                |                              |              |
| GPIB                              | VISA I AN Client (e.g. E5810)                                                         |                                                                |                              |              |
| GPIB-VXI                          | GPIB-VXI Command Module                                                               |                                                                |                              | Help         |
| TCPIP                             | *LAN Client (LAN Instruments)                                                         |                                                                |                              | -            |
| V×I                               | *E8491 IEEE-1394 to VXI                                                               |                                                                |                              |              |
| n/a                               | LAN Server (PC as Server)                                                             |                                                                |                              |              |
|                                   |                                                                                       |                                                                |                              |              |
|                                   |                                                                                       |                                                                |                              |              |
|                                   |                                                                                       | 2                                                              | 1                            |              |
| (                                 | Configure                                                                             | Edit                                                           | Remove                       |              |

Figure 43 IO Libraries Configuration

- **6** Select **Configure**. The configuration utility attempts to detect the selected USB-GPIB interface in the PC in order to assign the correct resources to the card.
- **7** Verify the correct settings mentioned in step 13 of the USB-GPIB Interface Installation for Windows XP:
  - SICL Interface Name to hp82341
  - Bus Address to **30**
- 8 Leave the 82357A USB/GPIB configuration screen with OK.
- **9** Leave the IO Library configuration screen with OK.

Problems with Plug and Play option using 82357A USB-GPIB Interface

www.agilent.com

© Agilent Technologies 2004, 2005-2007

Printed in Germany 02/2007

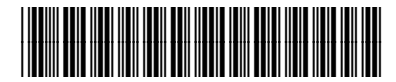

G2170-90129

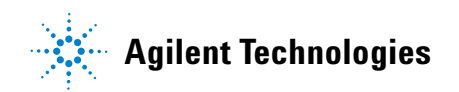